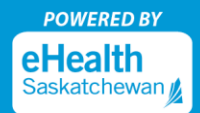

Saskatchewan 💋

Dec. 9, 2021

To register for MySaskHealthRecord, we suggest using a desktop or laptop computer for optimal experience. To log in after successful registration, computers and mobile devices (e.g. smart phone and tablets browsers) can be used.

 Create a Saskatchewan.ca account by going to the <u>MySaskHealthRecord registration page</u> and clicking "Create Account". (Attention: If you already have a Saskatchewan.ca account, please skip to Step 8). Tạo tài khoản tại Saskatchewan.ca bằng cách truy cập vào trang web Hồ-sơ-sức-khỏe-<u>Sask-của-tôi-trang-đăng-ký</u> và chọn "Tạo Tài khoản". (Lưu ý: Nếu bạn đã có tài khoản tại Saskatchewan.ca, hãy bỏ qua bước này và chuyển sang bước 8)

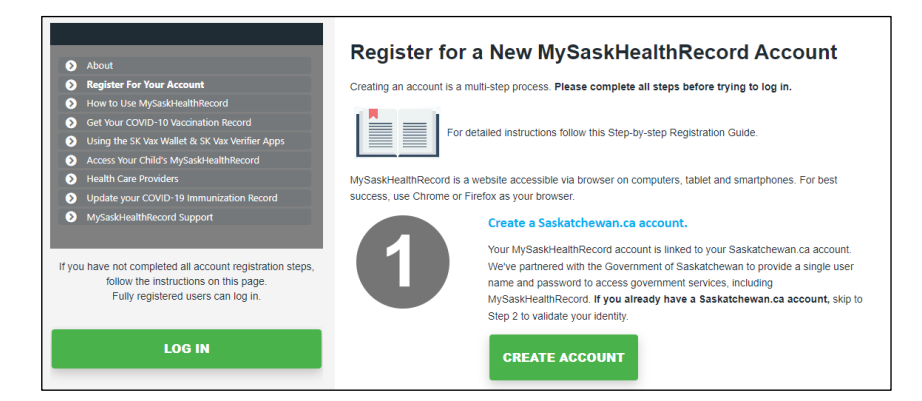

2. Complete the following fields: First Name, Last Name, Email Address, Username, and Password.

| Use a unique username and your email                                                   | address to identify your Saskatchewa |
|----------------------------------------------------------------------------------------|--------------------------------------|
|                                                                                        |                                      |
| Middle Name                                                                            |                                      |
| Optional                                                                               |                                      |
| Last Name                                                                              |                                      |
| Email Address                                                                          |                                      |
| Username                                                                               |                                      |
| Password                                                                               |                                      |
|                                                                                        | Show                                 |
| Choose a password at least 8 character                                                 | s long.                              |
| Choose a password at least 8 characters<br>It must contain at least three of the follo | s long.<br>owing:                    |
|                                                                                        |                                      |

Hoàn tất các mục sau: Tên, Họ, Địa chỉ Email, Tên người dùng, và Mật khẩu

0

3. Choose a four digit "Saskatchewan Support Code". This is a helpful way for the Government of Saskatchewan's customer service line to verify your Saskatchewan.ca account if you contact them for assistance. (Chọn một dãy bốn số bất kỳ cho "Mã hỗ trợ Saskatchewan". Mã số này là một

Take Your Health in Your Hands

#### phương tiện hữu dụng để bộ phận hỗ trợ khách hàng của Chính phủ Saskatchewan xác minh tài khoản Saskatchewan.ca của bạn trong trường hợp bạn cần liên hệ để yêu cầu hỗ trợ.)

| Saskatchewan Support Code                        |                                                                                                  |
|--------------------------------------------------|--------------------------------------------------------------------------------------------------|
| Choose a 4 digit code. Saskatchewan support code | es are a helpful way for customer service to locate and verify your account when you contact us. |
| Show                                             |                                                                                                  |

4. Accept the Government of Saskatchewan's "Terms of Use" by checking the "I hereby accept and acknowledge" checkbox. Next, check the "I'm not a robot" checkbox to complete verification. Then, select the "Continue" button. (Chấp nhận "Điều khoản Sử dụng" của Chính phủ Saskatchewan bằng cách chọn vào ô "Tôi, bằng cách này, nhận biết và chấp nhận". Kế tiếp, chọn vào ô "Tôi không phải rô bốt" để hoàn thành việc xác minh. Sau đó, chọn nút "Tiếp tục")

| I hereby accept a                                   | nd acknowledge:                                                                                                    |
|-----------------------------------------------------|----------------------------------------------------------------------------------------------------|
| <ul> <li>The Saskatch</li> </ul>                    | wan Terms of Use and Privacy Policy                                                                                                    |
| <ul> <li>I am providing</li> </ul>                  | my personal information to the Government of Saskatchewan's Ministry of Central Services ("Central Services") to create a Saskatchewan Accou                             |
| <ul> <li>I consent to C</li> </ul>                  | entral Services releasing this personal information to other Government of Saskatchewan entities/agencies if I request to use services offered by                        |
| those entities                                      | agencies.                                                                                                    |
| <ul> <li>This consent i</li> </ul>                  | emains valid unless I revoke it through written instruction to onlineservices@gov.sk.ca.                                                                                 |
| <ul> <li>If I revo<br/>require</li> </ul>           | ee my consent, I understand that I may not be able to access my Saskatchewan Account and the connected online services until I provide the<br>d consent.                 |
| <ul> <li>I autho</li> </ul>                         | ize the Ministry of Central Services to notify other Government of Saskatchewan Ministries/Agencies of such revocation.                                                  |
| <ul> <li>It is my response<br/>email).</li> </ul>   | sibility to keep my Saskatchewan Account up to date with my latest and most relevant profile information (e.g. name, address, phone number,                              |
| <ul> <li>If I am using a</li> </ul>                 | Saskatchewan Account assigned to me by an account administrator in the case of a business profile, different or additional terms may apply and                           |
| the account a                                       | Iministrator may access, modify or limit my ability to access that business profile.                                                                                     |
| <ul> <li>In connection<br/>may opt out o</li> </ul> | with my use of the Saskatchewan Account, the Government of Saskatchewan may send me messages and other information from time to time. I<br>some of these communications. |
|                                                     |                                                                                                    |
| I'm not a robot                                     | NCATCHA                                                                                                    |

5. A "Check Your Email" message will display on your screen. Upon seeing this message, sign into the email address you used to register your Saskatchewan.ca account. (Một thông báo "Kiểm tra hộp thư của bạn" sẽ hiện lên màn hình cùa bạn. Ngay khi thấy thông báo này, hãy mở hộp thư mà bạn dung để đăng ký tài khoản Saskatchewan.ca)

| Check Your Email |  |
|------------------|--|
|                  |  |

We've sent you an email to verify your Saskatchewan Account.

Click the link in the email and sign in to activate your Saskatchewan Account.

If you don't see the email, check your junk or spam folders.

Return to Saskatchewan Account login.

**Attention:** The activation email may take up to 10 minutes before it arrives in your email inbox. If you do not receive an activation email in your email inbox, please check your junk/spam folder for the activation email. If you are missing the activation email, try registering again and ensure the correct email address was entered. You can also request the activation email be resent by going to <u>Saskatchewan.ca/contact-us website</u>. In the online form (sample next page), enter the subject as: "Missing Activation Link" and request that the activation link email be sent again to the registered email address.

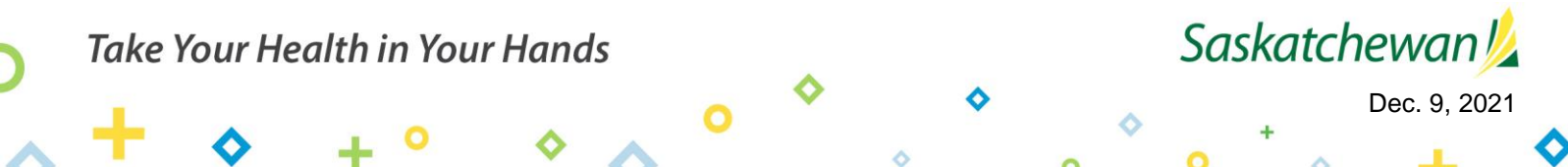

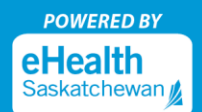

**Lưu ý:** Email kích hoat tài khoản có thể mất khoảng 10 phút trước khi đến được hộp thư của bạn. Nếu bạn không nhận được email kích hoạt tài khoản trong hộp thư đến, vui lòng kiểm tra thư mục rác / thư rác để tìm. Nếu bạn không tìm thấy email kích hoạt tài khoản, hãy thử đăng ký lại và đảm bảo rằng bạn đã nhập chính xác địa chỉ email của mình. Bạn cũng có thể yêu cầu gởi lại email kích hoạt tài khoản bằng cách nhấp vào đường dẫn <u>Saskatchewan.ca/contact-us website</u>. Trong tờ đơn này (đơn mẫu ở trang sau), điền chủ đề là: "Thất lạc đường dẫn Kích hoạt Tài khoản" và sau đó yêu cầu gởi lại email kích hoạt tài khoản vào địa chỉ email mà bạn đã đăng ký.

| Email Us<br>Use the form I     | Phone Us                           | port a problem or suggest an improvemen  | it for our website.        |
|--------------------------------|------------------------------------|------------------------------------------|----------------------------|
| We aim to res<br>p.m. CST.     | pond to inquiries within 5 b       | usiness days. Our business hours are Mon | day to Friday, 8 a.m. to 5 |
| Full Name                      |                                    | Email                                    |                            |
| Торіс                          |                                    |                                          |                            |
| Select a to<br>This helps us o | opic<br>direct your message to the | most appropriate person.                 | 2                          |
| Subject of you                 | ur message                         |                                          |                            |
| Briefly descril                | be the reason for your me          | ssage                                    |                            |

6. Open the email from <u>no-reply@saskatchewan.ca</u> titled "Activate Your Saskatchewan Account" and select "Click this link to sign in and activate your Saskatchewan Account". (Mở email nhận được từ địa chỉ <u>no-reply@saskatchewan.ca</u> với tựa đề "Kích hoạt Tài khoản Saskatchewan của bạn" và chọn "Nhấp vào đường dẫn này để đăng ký và kích hoạt tài khoản Saskatchewan của bạn")

|   | Government<br><u>Government</u><br>Saskatchewan                                                                                                    |
|---|----------------------------------------------------------------------------------------------------|
| I | fi,                                                                                                    |
| 3 | You recently created a Saskatchewan Account.                                                                                                    |
| 9 | Click this link to sign in and activate your Saskatchewan Account.                                                                                                    |
| I | f the above link is not clickable, copy and paste this link into your web browser's address bar:                                                                                                    |
| ŀ | ttps://services-uat.saskatchewan.ca/#/activate/q3nqmiev7hiil7tpblo6m5jhjk2pht3co83u6g5iod4725giupnarconstructions and the service of the service of the se |
| F | Regards,                                                                                                    |
| ( | Bovernment of Saskatchewan                                                                                                    |

7. "Your account has been successfully activated" is the message you will receive after selecting the link to activate your Saskatchewan.ca. (Bạn sẽ nhận được thông báo "Tài khoản của bạn đã được kích hoạt thành công" sau khi bạn đã nhấp chọn vào đường dẫn để kích hoạt tài hoản Saskatchewan.ca của bạn.

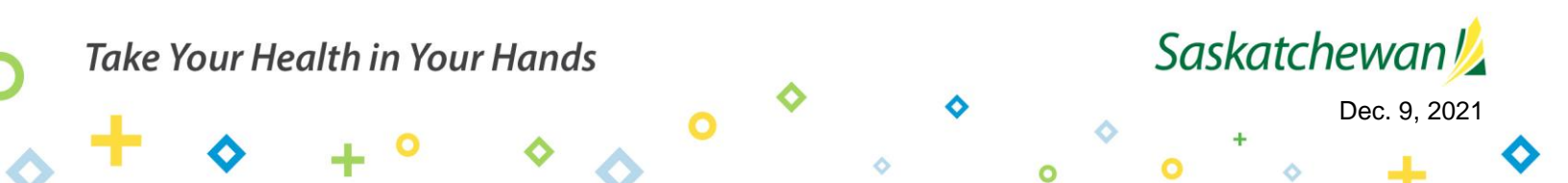

Attention: Upon receiving this message, close the Saskatchewan.ca webpage (DO NOT log into your Saskatchewan.ca account at this time). (Luru ý: Khi nhận được thông báo này, hãy đóng trang Saskatchewan.ca (ĐừNG đăng nhập tài khoản Saskatchewan.ca của bạn vào lúc này).

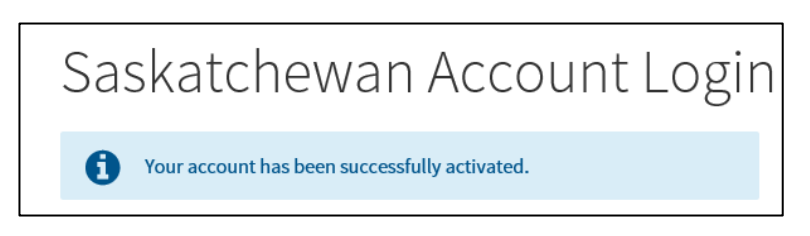

8. Continue with your <u>MySaskHealthRecord registration</u> by selecting the "Validate Identity" button in Step 2. (Vào trang eHealthSask.ca và chọn vào thanh Hồ-sơ-sức-khỏe-Sask-của-tôi (*eHealthSask.ca/MySaskHealthRecord*). Tiếp tục với việc đăng ký Hồ-sơ-sức-khỏe-Sask-của-tôi bằng cách chọn vào nút "Xác thực danh tính" ở bước 2.)

| 2 | Validate your identity.<br>To validate your identity, you'll need a valid SGI driver's licence or non-driver's<br>photo ID as well as an active Saskatchewan health card.<br>VALIDATE IDENTITY |
|---|----------------------------------------------------------------------------------------------------|
|   | Get <u>tips for validating your identity</u> .<br>Once your account is activated, it can take <b>24-48 hours</b> for your health information<br>to appear in MySaskHealthRecord.               |

9. Sign into your Saskatchewan.ca account using your Saskatchewan.ca username and password.

(Đăng nhập vào tài khoản Saskatchewan.ca của bạn bằng cách sử dụng tên người dùng và mật khẩu mà bạn đã đăng ký với trang Saskatchewan.ca)

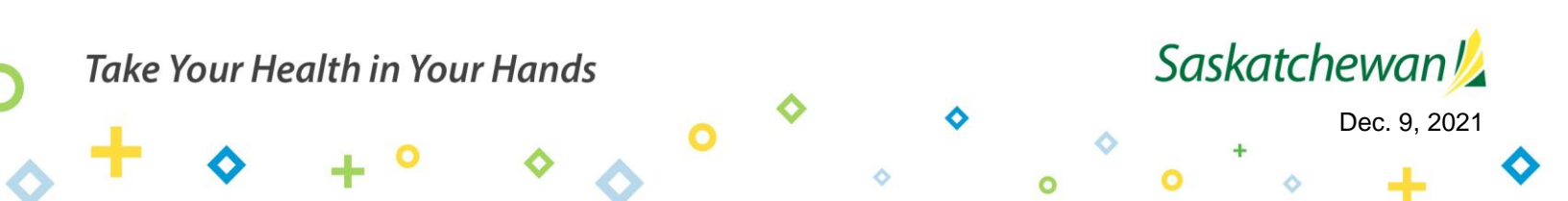

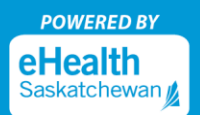

| Saskatchewan Account Lo | gin                                                                                     |
|-------------------------|-----------------------------------------------------------------------------------------|
| Email or Username       | A Saskatchewan Account provides simple and secure access to government online services. |
| Password                | About Saskatchewan.ca Account<br>Watch later Share                                      |
| Forgot Password?        | + + + + +                                                                               |
| Sign In                 |                                                                                         |
| Or                      |                                                                                         |
| Create Account          |                                                                                         |

**10. On the "My Services" page,** select "Use Service" in the MySaskHealthRecord box. (Ở trang "Các dịch vụ của tôi", chọn nút "Sử dụng Dịch vụ" nằm trong ô HồSơSứcKhỏeSaskCủaTôi)

| Access a range of health online services by linking them to your account. |  |
|---------------------------------------------------------------------------|--|
|                                                                           |  |
| MySaskHealthRecord                                                        |  |
| Access to your personal health information                                |  |
|                                                                           |  |
|                                                                           |  |

11. Scroll to the bottom of the MySaskHealthRecord Terms and Conditions, select "I consent".

Kéo xuống cuối cùng của trang HồSơSứcKhỏeSaskCủaTôi Các Điều kiện và Điều khoản, chọn vào nút "Tôi đồng ý".

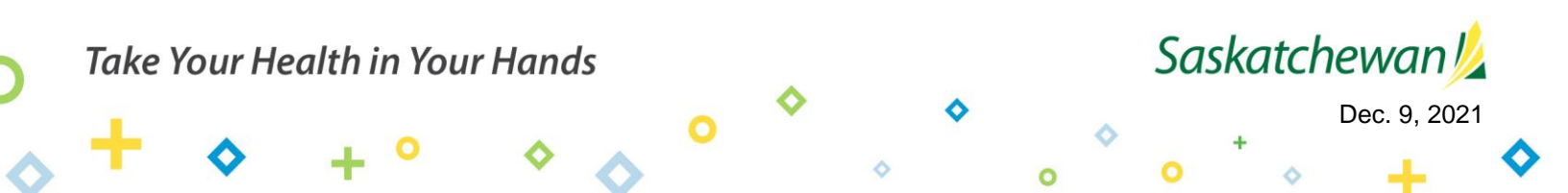

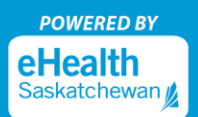

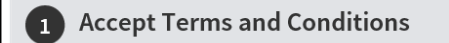

I Consent

- MySaskHealthRecord Terms and Conditions
- 12. Review the list of "Prerequisites" for MySaskHealthRecord and select "Next". (Xem lại danh sách "Các yêu cầu ban đầu" cho HồSơSứcKhỏeSaskCủaTôi và chọn vào nút "Tiếp".)

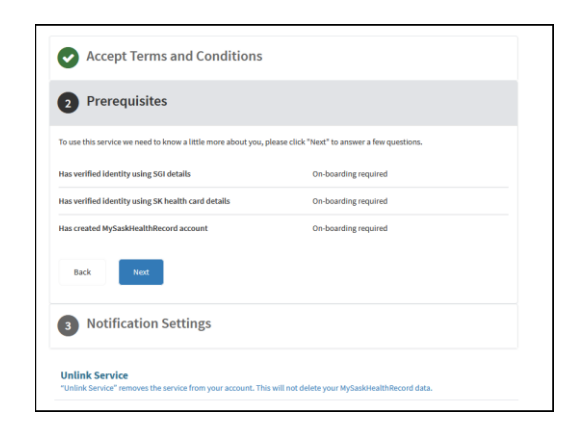

13. Complete the following fields: Last Name, Given Names, Customer Number, and Validation Number to verify your SGI photo ID details. Select the "Consent to Disclose" checkbox. Select "Next". Your last name must match on both the SGI photo ID and the Saskatchewan health card. Enter your full given names as they appear on your SGI photo ID. This may include a middle initial or middle name. ((Hoàn

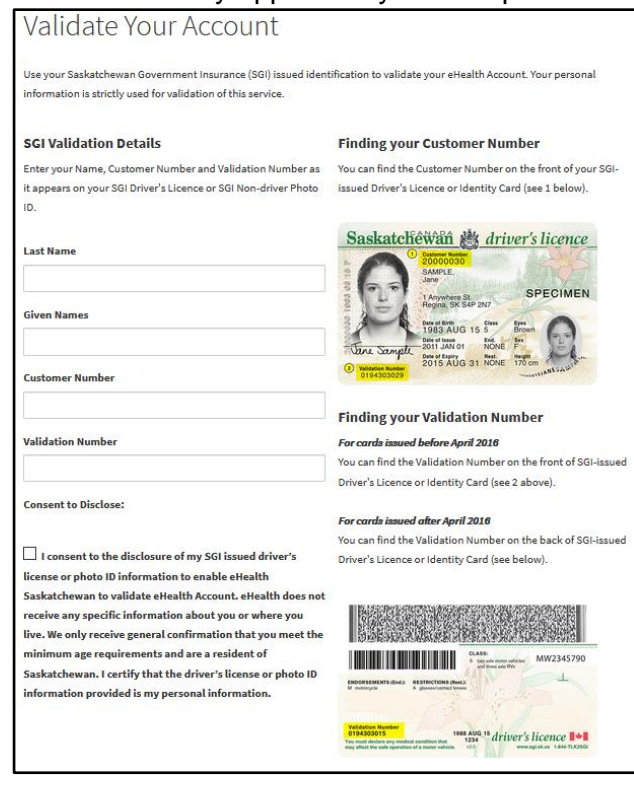

thành các ô sau: Họ, Tên, Số Hồ sơ Khách hàng, và Số Xác thực để xác minh các chi tiết nhận diện theo ảnh thẻ SGI của bạn. Chọn vào ô "Đồng ý tiết lộ thông tin". Chọn nút "Tiếp". Họ của bạn **phải trùng khớp** trên cả thẻ SGI và thẻ Sức khỏe Saskatchewan. Điền Tên đầy đủ theo như được ghi trong thẻ SGI. Tên này có thể bao gồm một tên lót được ghi tắt, hoặc tên lót được ghi đầy đủ.)

#### Attention: (Luru ý:)

Please ensure your SGI photo ID is the most recent issued ID that you have, and that you are entering your given name and validation number exactly as seen on the card. (Vui lòng đảm bảo rằng thẻ SGI của bạn là loại giấy tờ tùy thân được cấp gần nhất mà bạn có, và bạn cũng đang điền Tên của bạn và số xác thực chính xác theo thông tin được ghi trên thẻ)

Validation numbers must be 10 digits; if your validation number is only 9 digits, please add a zero in

0

Saskatchewan 💋

Dec. 9, 2021

#### Take Your Health in Your Hands

Saskatchewan

Dec. 9, 2021

front. ((**Số xác thực phải là dãy gồm 10 số**; nếu số xác thực của bạn chỉ có 9 số, vui lòng thêm số 0 vào đằng trước dãy số).

**14. Review the list of "Prerequisites"** for MySaskHealthRecord and select "Next". Xem lại danh sách **"Các yêu cầu ban đầu"** cho HồSơSứcKhỏeSaskCủaTôi và chọn nút "Tiếp"

| Accept Terms and Conditions                                  |                                   |
|--------------------------------------------------------------|-----------------------------------|
| 2 Prerequisites                                              |                                   |
| Thank you, we have all the details we need. Please click "Ne | at" to continue.                  |
| Has verified identity using SGI details                      | Saskatchewan Government Insurance |
| Has verified identity using SK health card details           |                                   |
| Has created MySaskHealthRecord account                       |                                   |
| Back Next                                                    |                                   |
| 3 Notification Settings                                      |                                   |
| Unlink Service                                               |                                   |

Take Your Health in Your Hands

15. Verify your Health Card information and select "Next". Please ensure you enter your full name. Do not use initials or short from names. Please do not add spaces in the Health Card number or postal code. Xác nhận thông tin trên Thẻ Sức Khỏe của bạn và chọn "Tiếp". Vui lòng đảm bảo rằng bạn đã điền tên đầy đủ của bạn. Không được tự ý viết tắt hay viết ngắn lại các ký tự từ tên của bạn. Vui lòng không để khoảng cách khi nhập số Thẻ Sức Khỏe hoặc mã vùng.

<u>Attention:</u> Your information will be verified against details associated with your Saskatchewan health card. If changes are required to your health card information, please visit <u>eHealthSask.ca/residents/health-cards</u> Any updates to your health card information will require 24 hours before changes take effect, so please wait for at least 24 hours before continuing with your registration.

<u>Lưu ý:</u> Thông tin của bạn sẽ được xác minh dựa theo các chi tiết của thẻ Sức Khỏe Saskatchewan. Nếu bạn cần thay đổi thông tin trên thẻ Sức Khỏe, vui lòng truy cập trang web <u>eHealthSask.ca/residents/health-cards</u> Việc thay đổi thông tin đối với thẻ Sức Khỏe sẽ cần 24 giờ trước khi các thay đổi có hiệu lực, vì vậy, vui lòng đợi ít nhất 24 giờ trước khi tiếp tục việc đăng ký của bạn.

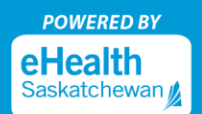

|                                                                                 | tch the information associated with your S                                                 | askatchewan health card.                                                              |
|---------------------------------------------------------------------------------|--------------------------------------------------------------------------------------------|---------------------------------------------------------------------------------------|
| Please note that longer names may be<br>display on the health card as "MaryAn   | e shortened to fit on Saskatchewan health can<br>Poppin", but "MaryAnne Poppins" should be | rds. For example, the name MaryAnne Poppins may<br>used to complete the fields below. |
| If you need to update your Saskatche                                            | wan health card information, you can visit htt                                             | ps://www.ehealthsask.ca/residents/health-                                             |
| First Namo                                                                      | surrectionary rease and a clease 24 notion                                                 | to any opares of changes to take effect.                                              |
|                                                                                 |                                                                                            |                                                                                       |
| Middle Name                                                                     |                                                                                            |                                                                                       |
| Optional                                                                        |                                                                                            |                                                                                       |
| Last Name                                                                       |                                                                                            |                                                                                       |
|                                                                                 | Health Card Number                                                                         | Phone Number                                                                          |
| Date of Birth (yyyy-mm-dd)                                                      |                                                                                            | Optional                                                                              |
| Date of Birth (yyyy-mm-dd)<br>yyyy-mm-dd                                        |                                                                                            |                                                                                       |
| Date of Birth (yyyy-mm-dd)<br>yyyy-mm-dd<br>Malling Address                     |                                                                                            |                                                                                       |
| Date of Birth (yyyy-mm-dd)<br>yyyy-mm-dd<br>Mailing Address<br>City / Town / RM | Postal Code / ZIP Code                                                                     | Province                                                                              |

16. Review the list of "Prerequisites" for MySaskHealthRecord and select "Next".

Xem lại danh sách "Các yêu cầu ban đầu" cho HồSơSứcKhỏeSaskCủaTôi và chọn nút "Tiếp"

|                                                             | S                                 |  |
|-------------------------------------------------------------|-----------------------------------|--|
| 2 Prerequisites                                             |                                   |  |
| Thank you, we have all the details we need. Please click "N | lext" to continue.                |  |
| Has verified identity using SGI details                     | Saskatchewan Government Insurance |  |
| Has verified identity using SK health card details          | Completed                         |  |
| Has created MySaskHealthRecord account                      |                                   |  |
| Back Next                                                   |                                   |  |
| 3 Notification Settings                                     |                                   |  |
| Unlink Comden                                               |                                   |  |

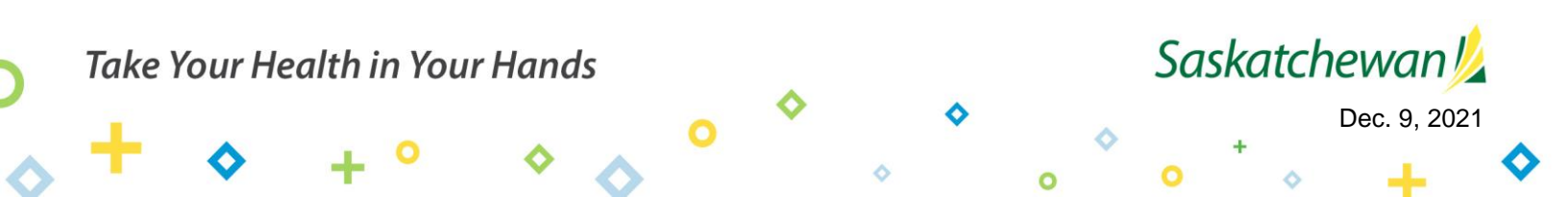

17. The following "Account Activity" message will be displayed after validating your health card details. Review and select "Next". (Thông báo "Hoat động Tài khoản" sẽ hiển thị như dưới đây sau khi các

| 2 Prerequisites                                                                                                    | chi tiết về thẻ Sức Khỏe<br>của bạn đã được xác<br>minh. Xem lai và chon |
|----------------------------------------------------------------------------------------------------|--------------------------------------------------------------------------|
| Account Activity                                                                                                    | "Tiếp")                                                                  |
| If you do not login to your MySaskHealthRecord account for a thirteen month period, your account will be suspended. You will be required                                                                            |                                                                          |
| to phone the Help Desk at 1-844-767-8259 to reactivate your account.                                                                                                    |                                                                          |
| If you do not login to your MySaskHealthRecord account for a further six months following account suspension, your account will be terminated and any data associated with your MySaskHealthRecord will be removed. |                                                                          |
| All questions associated with MySaskHealthRecord account suspensions and terminations should be directed to the Help Desk at 1-844-767-<br>8259.                                                                    |                                                                          |
| Back Next                                                                                                    |                                                                          |

18. You will receive confirmation that all the prerequisite information is complete. Select "Next".

Bạn sẽ nhận được xác nhận rằng tất cả các thông tin yêu cầu ban đầu đã hoàn tất. Chọn "Tiếp"

| 2 Prerequisites                                                       |                                   |
|-----------------------------------------------------------------------|-----------------------------------|
| Thank you, we have all the details we need. Please click "Next" to co | ntinue.                           |
| Has verified identity using SGI details                               | Saskatchewan Government Insurance |
| Has verified identity using SK health card details                    | 0                                 |
| Has created MySaskHealthRecord account                                | 0                                 |
| Back Next                                                             |                                   |

19. Select "Next" on the "Notification Settings" page.

Chọn "tiếp" ở trang "Các thiết lập về Thông báo".

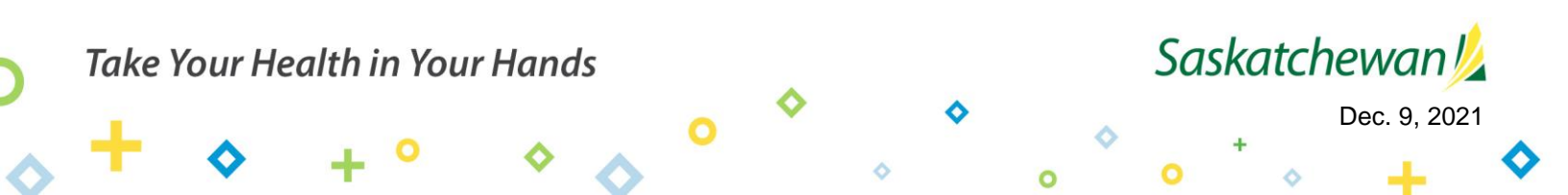

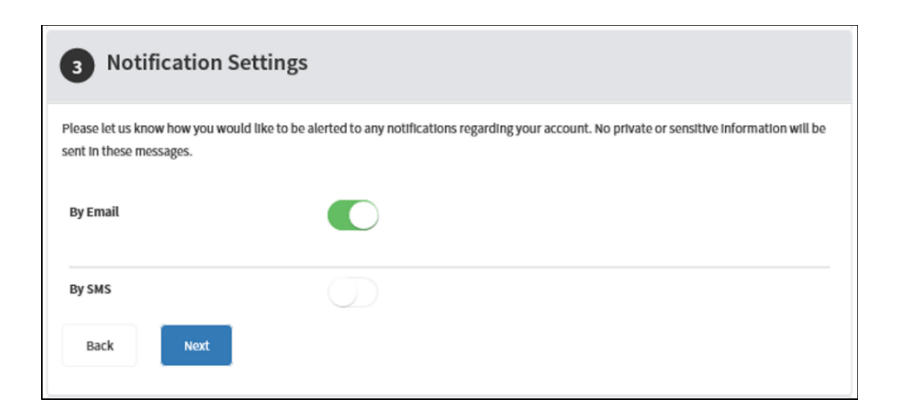

20. Your MySaskHealthRecord application is now complete. Select "Apply".

Đăng ký HồSơSứcKhỏeSaskCủaTôi đã hoàn tất. Chọn "Ứng dụng"

| Accept Terms and Conditions           |
|---------------------------------------|
| Prerequisites                         |
| Notification Settings                 |
| 4 Your application has been completed |
| Back Apply                            |

21. Under the heading "Tasks", select "View MySaskHealthRecord".

Dưới tiêu đề "Các nhiệm vụ", chọn "Xem HồSơSứcKhỏeSaskCủaTôi"

Attention: Please allow up to 24 hours before provincial data is available.

*Lưu ý:* Vui lòng đợi 24 giờ trước khi các dữ liệu của tỉnh bang được hiển thị và bạn có thể xem được.

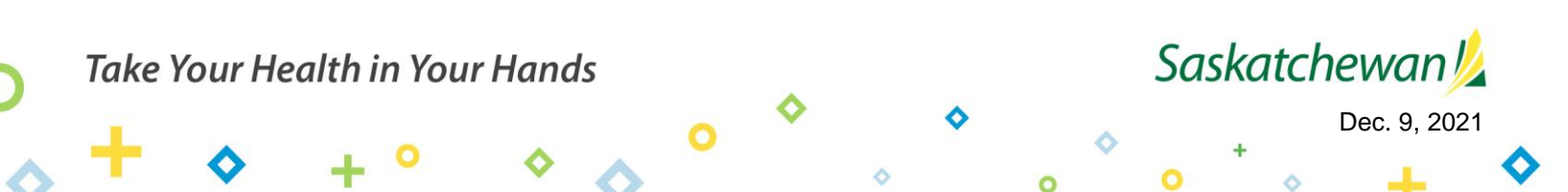

| eHealth Account / Service Tasks                                     |                                                                                                    |
|---------------------------------------------------------------------|----------------------------------------------------------------------------------------------------|
|                                                                     |                                                                                                    |
| MySaskHealthRec                                                     | ord                                                                                                    |
| Access to your personal health Information<br>View Service Overview |                                                                                                    |
| Linked on: September 5, 2019                                        |                                                                                                    |
|                                                                     |                                                                                                    |
| Tasks                                                               | Tasks                                                                                                    |
| Notifications                                                       | MySaskHealthRecord                                                                                                    |
| Terms and Conditions                                                | View MySaskHealthRecord                                                                                                    |
| Contact Us                                                          | Unlink Service<br>"Unlink Service" removes the service from your account. This will not delete your MySaskHealthRecord data. |
| MySaskHealthRecord Support                                          |                                                                                                    |

22. You now have access to MySaskHealthRecord to view your personal health information.

Giờ đây bạn đã có thể truy cập vào HồSơSứcKhỏeSaskCủaTôi để xem các thông tin về sức khỏe cá nhân của bạn.

|     | MySaskHealthRecord                                            | Home                                                                                                    |                                                                                                    | ? Need Help? Welcome, Name                                                                    |
|-----|---------------------------------------------------------------|----------------------------------------------------------------------------------------------------|----------------------------------------------------------------------------------------------------|-----------------------------------------------------------------------------------------------|
| ń   | Home                                                          | Access and Print your COVID 19 Vaccination                                                                  | Warning: To help protect your information                                                                                    | Stay up to date on the latest COVID 19                                                        |
| ==  | Personal Dashboard                                            | Certificate.<br>Support/Tips for COVID-19 vaccination                                                       | please sure to press the "Sign Out"<br>button at the end of EVERY session and<br>CLOSE your browser. If you receive an error | information.                                                                                  |
|     | Medical Record                                                | information.                                                                                                | message upon logout, please ensure all<br>browser sessions are closed.                                                       |                                                                                               |
| 9   | Personal Health Summary                                       |                                                                                                    |                                                                                                    |                                                                                               |
| ٠   | Measurements                                                  | Welcome<br>Please Note - Upon completing the MySaskHealthRecc                                               | ord registration, provincial health data may take up to 24 hours t                                                           | o load to your account.                                                                       |
| imi | Scheduling                                                    |                                                                                                    |                                                                                                    |                                                                                               |
| 8   | Advance Care Directive<br>COVID-19 Vaccination<br>Certificate |                                                                                                    |                                                                                                    |                                                                                               |
|     |                                                               | COVID-19 Vaccination Clinical Visit History<br>Certificate                                                  | Lab Test Results Medical Imaging Reports                                                                                     | Immunization History Prescription History                                                     |
|     |                                                               | Recently Updated Data                                                                                       |                                                                                                    |                                                                                               |
| Ī   |                                                               | Recently Updated Data displays the date new or updated information was uploaded to your MySaskHealthRecord. |                                                                                                    |                                                                                               |
| Ī   |                                                               | Entered On                                                                                                  | Item                                                                                                    | sure to protect your information, please be<br>sure to press the "Sign Out" button at the end |
|     |                                                               | Nov 4, 2021 3:23 PM                                                                                         | Lab Test Result                                                                                                    | of EVERY session.                                                                             |

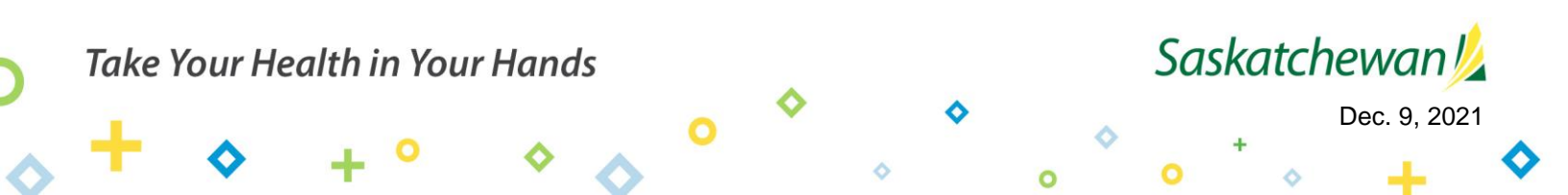

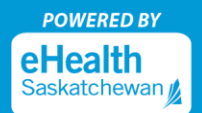

# Logging into MySaskHealthRecord Đăng nhập vào HồSơSứcKhỏeSaskCủaTôi

 Visit eHealthSask.ca and select the MySaskHealthRecord tab (<u>eHealthSask.ca/MySaskHealthRecord).</u> <u>Truy câp vào trang eHealthSask.ca và chọn HồSơSứcKhỏeSaskCủaTôi (<u>eHealthSask.ca/MySaskHealthRecord).</u>
</u>

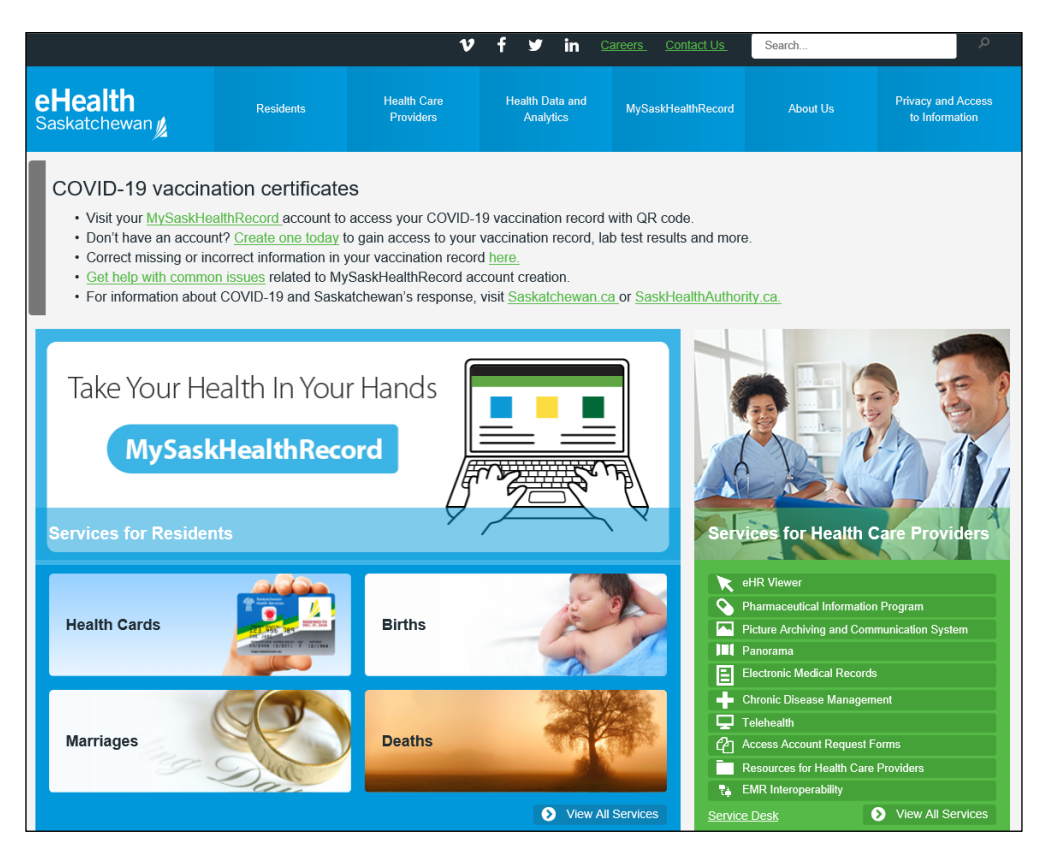

 Select the "Log In" button to log into your MySaskHealthRecord account. Chọn nút "Đăng nhập" để đăng nhập vào tài khoản HồSơSứcKhỏeSaskCủaTôi

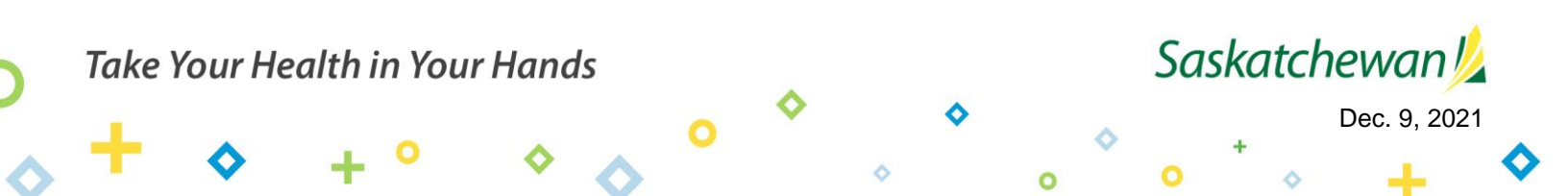

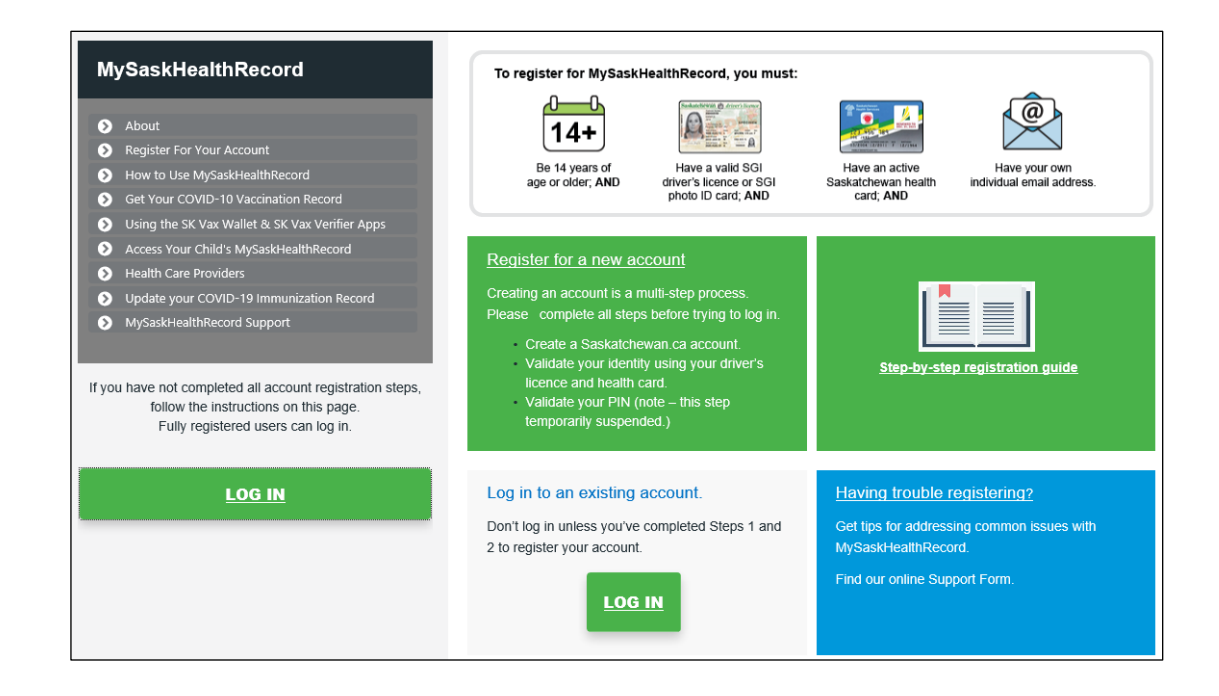

 Log in using your Saskatchewan.ca username and password.
 Đăng nhập bằng cách sử dụng tên người dùng và mật khẩu mà bạn đã tao ở trang Saskatchewan.ca

| Saskatchewan Account Logi | n                                                                                          |
|---------------------------|--------------------------------------------------------------------------------------------|
| Email or Username         | A Saskatchewan Account provides simple and secure<br>access to government online services. |
| Password                  | About Saskatchewan.ca Account.                                                             |
| Forgot Password?          |                                                                                            |
| Sign In                   |                                                                                            |
| 0r                        | +                                                                                          |
| Create Account            |                                                                                            |

4. On the "My Services" page, select "Use Service" in the MySaskHealthRecord box. Ở trang "Các dịch vụ của tôi", chọn "Sử dụng Dịch vụ" ở hộp HồSơSứcKhỏeSaskCủaTôi

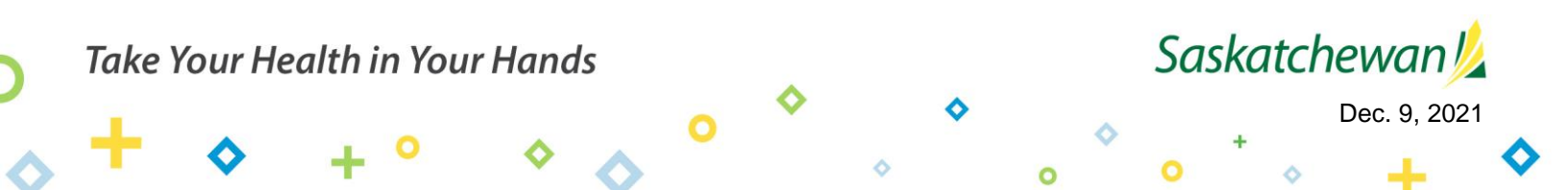

| My Services       | My Account                                                 |  |
|-------------------|------------------------------------------------------------|--|
| My Servi          | ces                                                        |  |
| Access a range    | of health online services by linking them to your account. |  |
| MySaskHealthRe    | ord                                                        |  |
| Access to your pe | ional health information                                   |  |

5. Under the heading, "Tasks" select "View MySaskHealthRecord".

Dưới tiêu đề "Các nhiệm vụ", chọn "Xem HồSơSứcKhỏeSaskCủaTôi"

| eHealth Account / Service Tasks                                            |                                                                                                    |
|----------------------------------------------------------------------------|----------------------------------------------------------------------------------------------------|
|                                                                            |                                                                                                    |
| MySaskHealthReco                                                           | rd                                                                                                    |
| Access to your personal health information<br><u>View Service Overview</u> |                                                                                                    |
| Linked on: September 5, 2019                                               |                                                                                                    |
|                                                                            |                                                                                                    |
| Tasks                                                                      | Tasks                                                                                                    |
| Notifications                                                              | MySaskHealthRecord                                                                                                    |
| Terms and Conditions                                                       | View MySaskHealthRecord                                                                                                    |
| Contact Us                                                                 | Unlink Service<br>"Unlink Service" removes the service from your account. This will not delete your MySaskHealthRecord data. |
| MySaskHealthRecord Support                                                 |                                                                                                    |

6. You now have access to MySaskHealthRecord to view your personal health information.

Giờ đây bạn đã có thể truy cập vào HồSơSứcKhỏeSaskCủaTôi để xem các thông tin về sức khỏe cá nhân của bạn.

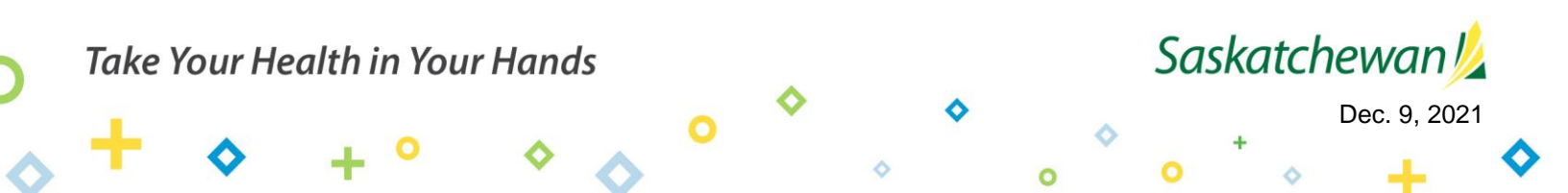

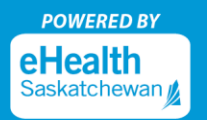

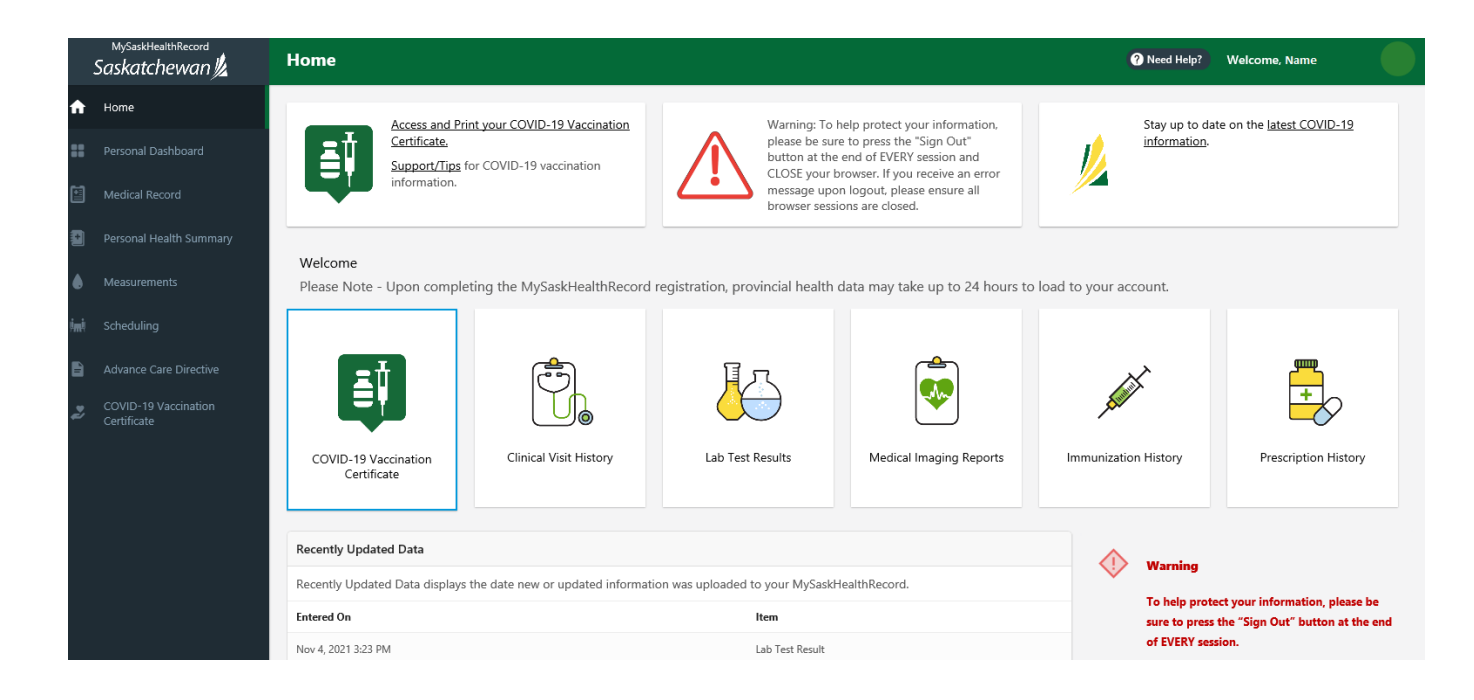

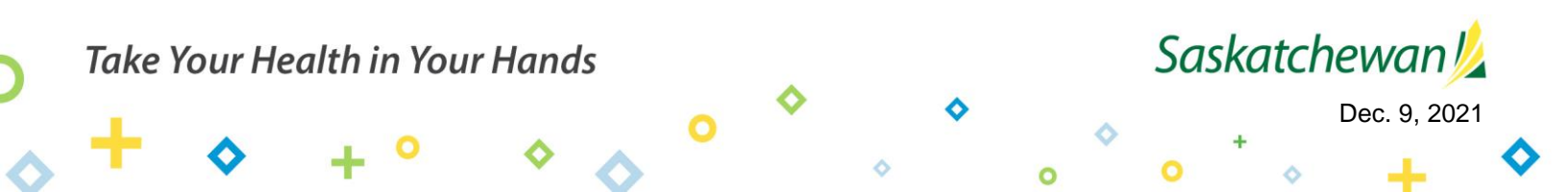